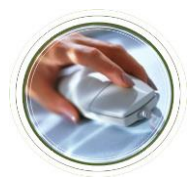

for Superusers

# Superuser Actions by Time Sheet Status

| Status                   | Superuser Action                                                                                                    |
|--------------------------|----------------------------------------------------------------------------------------------------|
| Not Started              | If not started, your Approver cannot review and approve. You must extract and submit the time sheet on the employee's behalf to ensure it is reviewed and approved on time for payroll.                                                                                                    |
| In Progress              | If not submitted in time for approval, your Approver cannot review and approve. You must submit the time sheet on the employee's behalf to ensure it is reviewed and approved on time for payroll.                                                                                               |
| Pending                  | Your Approver can approve anytime. Encourage them to approve all time sheet prior to 6:00 pm on Tuesday following the pay period. Remember, time sheets that are not approved on time require paper time sheet submittal and will not be processed until the next pay period.                    |
| Return For<br>Correction | The Approver has returned the employee's time sheet for correction. The time sheet is returned to an In Progress status until re-submitted for approval. Encourage your Approver to follow-up with the employee to ensure the employee re-submits the time sheet prior to the approval deadline. |
| Approved                 | The Approver has reviewed the employee's time sheet for accuracy, found it to be accurate and have approved it. No Super user action is required.                                                                                                    |
| Auto Approve             | When employees like managers and executives submit their time sheets, the time sheet approves automatically. No Super user action is required.                                                                                                    |

### Submit an In Progress Time Sheet

- **Step 1:** At the time sheet Summary page, click on the name of the employee (located under Name, Position, Title and Dept column) whose time sheet status is *In Progress*.
- **Step 2:** The employee's time sheet details appears. Make any adjustments to the time sheet. Superusers have the option of reviewing, entering and overriding time for the employee; however, these tasks are the responsibility of the Approver.
- Step 3: Click the Submit button.
- **Step 4:** The time sheet is updated and a message appears indicating the time sheet was submitted successfully. To return the Summary page, click the **Previous Menu** button.
- **Step 5:** The Summary Page is displayed. The employee's time sheet now shows a *Pending* status. You may approve the time sheet and/or **Notify your Approver** who now can review and approve the time sheet.

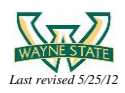

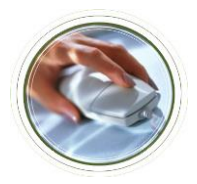

Web Time Entry Job Aid

for Superusers

## **Extract a Not Started Time Sheet**

- Step 1: At the time sheet Summary page, click on the name of the employee (located under Name, Position, Title and Dept column) whose time sheet status is *Not Started*.
- Step 2: A dialog box appears confirming your request to extract the time sheet. Click OK.
- **Step 3:** The employee's time sheet details appears. Make any adjustments to the time sheet. Superusers have the option of reviewing, entering and overriding time for the employee; however, these tasks are the responsibility of the Approver.
- Step 4: Click the Submit button.
- **Step 5:** The time sheet is updated and a message appears that the time sheet was submitted successfully. To return the summary page, click the **Previous Menu** button.
- Step 6: The Summary page is displayed. The employee's time sheet now shows a Pending status. You may approve the time sheet and/or Notify your Approver who now can review and approve the time sheet.

### Manage WTE Approver Queues

Because the Web Time Entry system uses Banner to authenticate accounts, you must set up and maintain your Approver assignments using Banner. Use the steps below to Assign or change an Approver assignment for a Time Sheet Organization Code.

Step 1: Logon to Academica (academica.wayne.edu) and click the Banner link OR logon to Banner directly at www.banner.wayne.edu

| Logon ://////////////////////////////////// | × |
|---------------------------------------------|---|
| Username:                                   | ] |
| Password:                                   | ] |
| Database:                                   | ] |
| (Connect Cancel)                            |   |

- Note: if you do not have Banner access, please contact your supervisor to request Banner access using the appropriate form located on C&IT website at <a href="http://computing.wayne.edu/forms/">http://computing.wayne.edu/forms/</a>
- Step 2: The Banner system main screen appears. Open the Banner Routing Queue Rules form by typing NTRRQUE in the Go To field box (or choose from the drop down list).

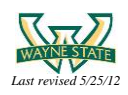

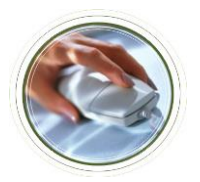

# Web Time Entry Job Aid

for Superusers

Enter

| PROD INB                                                                                                   |                               |
|----------------------------------------------------------------------------------------------------|-------------------------------|
| File Edit Options Block Item Record Query Tools Help                                                       |                               |
| X   ♀   ◎   ♣   ♣   ♣   ♠   ▲   ▲   ▲   ▲   ▲   ▲   ◎    ◎   ■   ♣   ♣   ●   ●   ■   X                     |                               |
| 🙀 General Menu 🛛 GUAGMNU 8. 🌈 (PROD) - Friday, May 25, 2012 - Last login Tuesday, May 22, 2012 10:26:44 AM | × ⊓ ×                         |
| Go ToNTRRQUE 💽 🛩 elcome, Elizabeth Rager. Products: 🚽                                                      | Menu   Site Map   Help Center |
| And Banner                                                                                                 | My Links                      |
| Banner  Student [*STUDENT]                                                                                 | Change Banner Password        |
| Advancement [*ALUMNI]                                                                                      | Check Banner Messages         |
| Finance System Menu [*FINANCE]                                                                             | Personal Link 1               |
| Human Resources [*HR8]                                                                                     | Mundal and shared             |
| Step 3: Press Enter                                                                                        |                               |

Step 4: Enter the Time Sheet Org Code in the Organization field (or choose from the drop down list).

| PROD INB: Open   | > NTRRQUE                                            | plane Table               |                               |                                         |
|------------------|------------------------------------------------------|---------------------------|-------------------------------|-----------------------------------------|
| ile Edit Options | s <u>B</u> lock <u>I</u> tem <u>R</u> ecord <u>(</u> | Query Tools Help          |                               |                                         |
| 🖹 🖉 🗎 🛛 🍋        | ) 🖨 🖻 🗟 î 🎓 🥻                                        | i 😰 📾 🔀 i 🕰 i 📇 i 🔍 🖬     | 告 神 ( 🚸 ( 🏶 ( @ ( 🥥 ( 🔍 ( X 🚩 |                                         |
| Routing Queue    | Rules NTRRQUE 8                                      | ROD) 20200200200200200200 |                               | 000000000000000000000000000000000000000 |
| ,                |                                                      |                           |                               |                                         |
| COA:             | ₩▼                                                   |                           | Organization:                 |                                         |
| Position:        |                                                      |                           | Position Type:                |                                         |
| Reports To:      | l                                                    |                           |                               |                                         |
|                  |                                                      |                           |                               |                                         |
| Approval         |                                                      |                           |                               |                                         |
| Category         |                                                      |                           |                               |                                         |
|                  |                                                      |                           |                               |                                         |
|                  |                                                      |                           |                               |                                         |
|                  |                                                      |                           |                               | *                                       |
|                  |                                                      |                           |                               |                                         |
|                  |                                                      |                           |                               |                                         |
|                  | Mandatami                                            | A                         | Cumurat                       | <b>A</b>                                |
| Sequence         | Approver                                             | Position (C)              | Incumbent                     | Action                                  |
|                  |                                                      |                           |                               |                                         |
|                  | _                                                    |                           |                               |                                         |
|                  |                                                      |                           |                               |                                         |
|                  |                                                      |                           |                               |                                         |
|                  |                                                      |                           |                               |                                         |
|                  |                                                      |                           |                               |                                         |
|                  |                                                      |                           |                               |                                         |
|                  |                                                      |                           |                               |                                         |
|                  |                                                      |                           |                               |                                         |
|                  |                                                      |                           |                               |                                         |
|                  |                                                      |                           |                               |                                         |
|                  |                                                      |                           |                               |                                         |
|                  |                                                      |                           |                               |                                         |
|                  |                                                      |                           |                               |                                         |
|                  |                                                      |                           | Page                          |                                         |

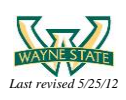

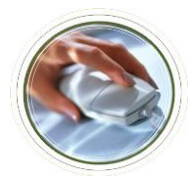

Note: If there is an existing Approver assigned, their information auto populates

**Step 6:** Type the Approver's position number in the **Position Number** field box or replace the existing Approver's position number with the new Approver's Position Number in the Position Number field box to change Approver assignment.

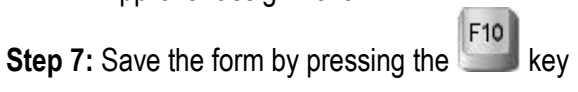

Step 8: The Approver assignment has been completed. Exit the form.

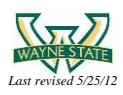